## HOW TO REGISTER TO USE GOTCHCONNECT

1. Go to your computer, ensure you are connected to the internet, and from your internet browser type in the following web address

www.gordongotch.co.nz/Account/Register into the Address Bar and press

'Enter' on the keyboard.

🕒 🕤 🔻 🖉 https://www.gordongotch.co.nz/Account/Register

2. The below webpage will appear. You need to complete all the boxes.

|                        |                         |                                                                                                    | The second second second second second second second second second second second second second second second s |                                                                                              |  |  |
|------------------------|-------------------------|----------------------------------------------------------------------------------------------------|----------------------------------------------------------------------------------------------------|----------------------------------------------------------------------------------------------|--|--|
| Home About U           | s Our Services          | New Publishers                                                                                          | Forms and Guides                                                                                               |                                                                                              |  |  |
| egister a new us       | er account              |                                                                                                    | [                                                                                                    | Login Details                                                                                |  |  |
| create a new user acco | ount by entering Login, | Contact and Outlet deta                                                                                 | ails. Make Login details mem                                                                                   | User Name: You can make this up but must be unique, t                                        |  |  |
| ogin details           |                         |                                                                                                    | Password: The Password must have 6 digits or character                                                         |                                                                                              |  |  |
| User Name              |                         |                                                                                                    |                                                                                                    | Repeat Password: Re-type the password                                                        |  |  |
| Password               |                         |                                                                                                    | (The password is case                                                                                          | For example the User Name could be 'maryi4sg' and the                                        |  |  |
| Repeat Password        |                         |                                                                                                    |                                                                                                    | Password could be 'secret'.                                                                  |  |  |
| ontact details         |                         |                                                                                                    | Γ                                                                                                    |                                                                                              |  |  |
| First Name             |                         |                                                                                                    |                                                                                                    | <u>Contact Details</u><br>These are the contact details for the website login only an        |  |  |
| Surname                |                         |                                                                                                    |                                                                                                    | will not change any other contact information on your                                        |  |  |
| Phone Number           |                         |                                                                                                    |                                                                                                    | Gordon & Gotch account .                                                                     |  |  |
| Email                  |                         |                                                                                                    |                                                                                                    | Ensure you have access to the email address as a                                             |  |  |
| Repeat Email           |                         |                                                                                                    |                                                                                                    | confirmation email will be sent to the one entered.                                          |  |  |
| Outlet details         |                         |                                                                                                    | _                                                                                                    |                                                                                              |  |  |
| Outlet Number          |                         | If Outlet No. entered User Account will be link to<br>By entering valid recent Invoice's No. & Date the |                                                                                                    | Outlet Details<br>This is for security reasons and is easier if you find a recent<br>invoice |  |  |
| Invoice Number         |                         |                                                                                                    |                                                                                                    |                                                                                              |  |  |
| Invoice Date           |                         |                                                                                                    |                                                                                                    |                                                                                              |  |  |
|                        | Desister                |                                                                                                    |                                                                                                    | The information needed is on the right of the document,                                      |  |  |

3. When you have filled in all of the boxes click on the Register button.

- 4. After clicking on Register you will get a new screen confirming successful registration. You will also get a confirmation email which you should follow to complete the process.
- 5. The email you receive will have a link for you to complete the registration process.

```
Thank you for registering with GotchConnect. To complete the registration process, please click the activation
link below.
https://www.gordongotch.co.nz/Activate?id=5519b90-9bgf-ba54-a091009f9dd6&outlet=123456
Please note this link will expire tomorrow evening, after which you will need to contact a Gordon & Gotch
Customer Representative on (09)979 3018 to complete the registration process.
Please do not reply to this email as it has been automatically generated and the mailbox is not
monitored.
Thank you for using GotchConnect.
```

6. Click on the link (blue writing), you will go to the Registration Successful page, this will include the form for you to confirm you are ready to undertake online returns. Click the tick box on <u>all</u> of the options, then press save.

| egistration successful! User Account activation is complete.                                                                                                    |  |  |  |  |  |
|----------------------------------------------------------------------------------------------------|--|--|--|--|--|
| 'Karlo123' has been activated and is now longed in to the Gordon & Gotch Connect secure areas                                                                                                    |  |  |  |  |  |
| Taile 120 mas been adurated and is now rogged in to the Orient of Orient of Connect decare and as.                                                                                                  |  |  |  |  |  |
| ate this opportunity to sign-up for Online Returns. You can review the benefits in the Sign-up section below.                                                                                       |  |  |  |  |  |
| up for Online Returns                                                                                                    |  |  |  |  |  |
|                                                                                                    |  |  |  |  |  |
| ease review the below check list and tick all the boxes then click the Save button to activate Online Returns for your Outlet.                                                                      |  |  |  |  |  |
| I have a working printer and I can print to it from the computer/s I will be using to view the Gordon & Gotch Connect site.                                                                         |  |  |  |  |  |
| have Adobe Reader (or compatible PDF reader) installed on the computer/s I will be using to view the Gordon & Gotch Connect site.                                                                   |  |  |  |  |  |
| I understand I will still need to print and send in the return sheet with my returns.                                                                                                    |  |  |  |  |  |
| I would like to opt-in to Online Returns to receive the following benefits:                                                                                                    |  |  |  |  |  |
| <ul> <li>Your return requests will be processed overnight and credits lodged against your account the next day.</li> </ul>                                                                          |  |  |  |  |  |
| <ul> <li>You will be able to see the return's credit value you will receive as you are processing the return.</li> <li>Zone fick of return requests acting lest new that it's electronic</li> </ul> |  |  |  |  |  |
| <ul> <li>No risk of missing/forgetting to complete a return sheet as there is a process to ensure you cannot process the next return until you have completed the</li> </ul>                        |  |  |  |  |  |
| oldest.                                                                                                    |  |  |  |  |  |
| All processes returns are able to be viewed.     All previously submitted returns are able to be viewed.                                                                                            |  |  |  |  |  |
| <ul> <li>The return form will show you the net balance available to claim - if you have previously been credited for short deliveries etc. these will show as already being deducted.</li> </ul>    |  |  |  |  |  |
|                                                                                                    |  |  |  |  |  |
| Save                                                                                                    |  |  |  |  |  |
|                                                                                                    |  |  |  |  |  |
|                                                                                                    |  |  |  |  |  |

7. Now you can access your invoices, search titles or place extra orders online. Just login each time using the username & password you chose when completing the Registration webpage, for example; maryj4sq & secret. Once you have Signed Up to receive your Returns on-line you will see them appear on the Home Page. If you sign up:

- ✓ Monday or Tuesday you will have your first return available the following Monday.
- ✓ Wednesday, Thursday, Friday or Saturday you will have your return available the Monday after next.

This means if you signed up on Tuesday, 7 August 2012 your first online return would be available Monday, 13 August 2012. If you signed up on Wednesday, 8 August 2012 your first online return would be available on Monday, 20 August 2012.

If you are stuck at any point, you can access the GotchConnect Manual under Forms and Guides or contact the Gordon & Gotch Call Centre.

| Home About                                                          | Us Our Se | ervices | New Publishers         | Forms and Guides          |                                                             |
|---------------------------------------------------------------------|-----------|---------|------------------------|---------------------------|-------------------------------------------------------------|
|                                                                     |           |         |                        | Retailers Handbook        |                                                             |
| Register a new user account                                         |           |         |                        | GotchConnect Handbook     |                                                             |
| Create a new user account by entering Login, Contact and Outlet det |           |         | Contact and Outlet det | Retail Policy & Procedure | able as you'll need these each time you access the website. |
| Login details                                                       |           |         |                        | Recall Date Change        |                                                             |
| User Name                                                           |           |         |                        | Credit Application Form   |                                                             |
| Password                                                            |           |         |                        | Refund Form               | ensitive and must be at least 6 characters long.)           |
| Repeat Password                                                     |           |         |                        | Testimonials              | g.,                                                         |